# VectorWorks アンインストールマニュアル

## 目次

| 〇アンインストールファイルを実行する方法・・・・・・・・・・・・・・・・・・・・・・・・・・・・・・・・・・・・ | P.2 |
|----------------------------------------------------------|-----|
| ※上記の手順で上手くいかない場合                                         |     |
| 〇 [Windows10] コントロールパネルからアンインストールを実行する方法・・・              | P.5 |
|                                                          |     |

〇 [Windows11] 設定からアンインストールを実行する方法 ······ P.8

# VectorWorks アンインストールマニュアル

### <u> のアンインストールファイルを実行する方法</u>

1、「エクスプローラー>ローカルディスク(C:)>Program Files>VW2019」を開く

|                  | ファイル ホーム 共有                  | 表示                                                                                       |                                                                             |                                                      | ~   | 0 |
|------------------|------------------------------|------------------------------------------------------------------------------------------|-----------------------------------------------------------------------------|------------------------------------------------------|-----|---|
| 100              | ← → × ↑ 🖡 > PC               | > ローカル ディスク (C:) > Program Files >                                                       | v v                                                                         | Program Filesの検索                                     |     | P |
|                  | ★ クイック アクセス<br>■ デスクトップ オ    | 名前<br>I MSBuild                                                                          | 更新日時<br>2021/01/15 11:16                                                    | 種類<br>ファイル フォルダー                                     | サイズ | ^ |
| ₩ <b>₩</b>       | ♣ ダウンロード オ<br>■ ドキュメント オ     | Reference Assemblies                                                                     | 2024/01/23 14:14<br>2021/01/15 11:16                                        | ファイル フォルダー<br>ファイル フォルダー<br>ファイル フォルダ                |     |   |
| 201922           | ■ ピクチャ オ<br>■ スクリーンショット      | SketchUp<br>SOLIDWORKS Corp                                                              | 2020/07/09 10:55<br>2024/01/23 10:50                                        | ファイル フォルダー<br>ファイル フォルダー<br>ファイル フォルダー               |     |   |
| <b>S</b> ANNEAF  | ) PC<br>つつ オブジェクト            | I Tracker Software                                                                       | 2020/07/06 14:08<br>2021/01/15 11:27                                        | ファイル フォルダー<br>ファイル フォルダー                             |     |   |
|                  | ↓ ダウンロード ■ デスクトップ            | Windows Defender     Windows Defender Advanced Threat Pro                                | 2023/12/15 16:35<br>2023/12/15 16:35                                        | ファイル フォルター<br>ファイル フォルダー<br>ファイル フォルダー               |     |   |
| <b>-</b>         | 国 トキュメント<br>副 ピクチャ<br>国 ピフチャ | Windows Mail     Windows Media Player     Windows Multimedia Platform                    | 2023/12/15 16:35<br>2023/12/15 16:35<br>2019/12/08 0:14                     | ファイル フォルダー<br>ファイル フォルダー<br>ファイル フォルダー               |     |   |
| <b>2</b> .       | ♪ ミュージック こ ローカル ディスク (C)     | <ol> <li>Windows NT</li> <li>Windows Photo Viewer</li> </ol>                             | 2021/01/15 11:32<br>2023/12/15 16:35                                        | ファイル フォルダー<br>ファイル フォルダー                             |     |   |
| 大切ブリン<br>00方 (前9 | 🥩 ネットワーク                     | Windows Portable Devices     Windows Security     WindowsPowerShell     Wolfram Research | 2019/12/08 0:14<br>2019/12/07 18:31<br>2019/12/07 18:31<br>2024/01/23 14:52 | ファイル フォルダー<br>ファイル フォルダー<br>ファイル フォルダー<br>ファイル フォルダー |     | , |
|                  | 48 個の項目                      | <                                                                                        |                                                                             |                                                      | 1   |   |

### 2、「Uninstall.exe」を実行する

|                                                                                                    | 🧵 📝 📜 🗧 VW2019                                                                           |                                                                                            |                                                                                                  | 8                                                                  |                                              |
|----------------------------------------------------------------------------------------------------|------------------------------------------------------------------------------------------|--------------------------------------------------------------------------------------------|--------------------------------------------------------------------------------------------------|--------------------------------------------------------------------|----------------------------------------------|
| 6                                                                                                    | ファイル ホーム 共有                                                                              | 表示                                                                                         |                                                                                                  |                                                                    | ~ 0                                          |
|                                                                                                    | ← → × ↑ 📕 > PC >                                                                         | ローカル ディスク (C:) > Program Files > VW2019                                                    | ⇒ ~ ত                                                                                            | VW2019の検索                                                          | P                                            |
|                                                                                                    | ★ クイック アクセス<br>■ デスクトップ ★<br>↓ ダウンロード ★                                                  | 名前<br>① Ot5Xmldli<br>③ SketchUpAPI.dli<br>⑤ Solshdat                                       | 更新日時<br>2019/07/03 22:53<br>2019/07/03 22:53<br>2019/07/03 22:53                                 | 種類<br>アプリケーション拡張<br>アプリケーション拡張<br>DAT ファイル                         | サイズ ^<br>194 KB<br>8,314 KB<br>1 KB          |
| 入土前町賞与ノー<br>JPNE2394993                                                                                                    | <ul> <li>■ ドキュメント オ</li> <li>■ ピクチャ オ</li> <li>■ スクリーンショット</li> </ul>                    | <ul> <li>Splash.png</li> <li>Splash@2x.png</li> <li>Uninstall.dat</li> </ul>               | 2019/07/03 22:53<br>2019/07/03 22:53<br>2020/07/10 14:45                                         | PNG ファイル<br>PNG ファイル<br>DAT ファイル                                   | 32 KB<br>51 KB<br>575 KB                     |
| 2020264040474                                                                                                    | <ul> <li>&gt;&gt; PC</li> <li>□ 3D オブジェクト</li> <li>↓ ダウンロード</li> <li>■ ディクレーズ</li> </ul> | Uninstall.exe uninstallfilles.bt UpdaterLog.txt vcruntime140.dll                           | 2020/07/10 14:45<br>2021/02/08 14:14<br>2021/02/08 14:21<br>2019/07/03 22:53                     | アプリケーション<br>テキスト ドキュメント<br>テキスト ドキュメント<br>アプリケーション拡張               | 18,302 KB<br>0 KB<br>6,827 KB<br>88 KB       |
| рони и проседение и проседение и проседен | ■ アスクトラフ<br>一 ドキュメント<br>■ ピクチャ<br>■ ピアオ                                                  | Wectorworks 2019をアンインストール     Vectorworks.tlb     Vectorworks.twr     Vectorworks.2019.exe | 2020/07/10 14:43<br>2019/07/03 22:53<br>2021/02/08 14:14<br>2021/02/08 14:14                     | ショートカット<br>TLB ファイル<br>VWR ファイル<br>アプリケーション                        | 2 KB<br>5 KB<br>12,678 KB<br>63,507 KB       |
| (大型)のシート<br>(1995) (大型)のシート<br>(1995) (1995) (1995)                                                                                                    | ♪ ミュージック<br>ミュローカル ディスク (C:)<br>● ネットワーク                                                 | Vectorworks2019LOC.dll VectorWorksProxy.dll VWM.dll VWWM.dll VWWrsion.txt xerces-c_3_1.dll | 2021/02/08 14:14<br>2021/02/08 14:14<br>2021/02/08 14:14<br>2021/02/08 14:21<br>2019/07/03 22:53 | アプリケーション拡張<br>アプリケーション拡張<br>アプリケーション拡張<br>テキストドキュメント<br>アプリケーション拡張 | 479 KB<br>23 KB<br>38 KE<br>1 KP<br>2,416 KB |
|                                                                                                    | <<br>121 個の項目 1 個の項目を                                                                    | <ul> <li>≤ zlib1.dll</li> <li>篇択 49.3 KB</li> </ul>                                        | 2019/07/03 22:53                                                                                 | アブリケーション拡張                                                         | 80 KB 🗸                                      |

3、「VectorWorks2019と関連するすべてのモジュールをアンインストールしますか?」で 「はい」を押して進む

|                                                                                                    | . 2                                                                                                    | 管理 VW2019                             |                  |                                                  |           |
|----------------------------------------------------------------------------------------------------|----------------------------------------------------------------------------------------------------|---------------------------------------|------------------|--------------------------------------------------|-----------|
| 0                                                                                                    | ファイル ホーム 共有                                                                                                    | 表示 アプリケーション ツール                       |                  |                                                  | ~ 0       |
| all the second second s | $\leftarrow \rightarrow \land \uparrow \blacksquare \rightarrow PC$                                                        | > ローカル ディスク (C:) > Program Files > VW | 2019 ~ ひ         | VW2019の検索                                        | م         |
| -004C                                                                                                    | 🖈 タイック アクセス                                                                                                    | 名前<br>initeration                     | 更新日時             | 種類<br>メメイズ · · · · · · · · · · · · · · · · · · · | サイズ ^     |
|                                                                                                    | ニ デスクトップ オ                                                                                                    | Ot5Xml.dll                            | 2019/07/03 22:53 | アプリケーション拡張                                       | 194 KB    |
|                                                                                                    |                                                                                                    | SketchUpAPI.dll                       | 2019/07/03 22:53 | アブリケーション拡張                                       | 8,314 KB  |
|                                                                                                    | 1 K#1X26 #                                                                                                    | Splash.dat                            | 2019/07/03 22:53 | DAT ファイル                                         | 1 KB      |
| トパシニンがドダンス                                                                                                    | Phin a                                                                                                    | Splash.png                            | 2019/07/03 22:53 | PNG ファイル                                         | 32 KB     |
|                                                                                                    |                                                                                                    | Splash@2x.png                         | 2019/07/03 22:53 | PNG ファイル                                         | 51 KB     |
|                                                                                                    | ■ X99-29391 ◎ 第1                                                                                                    | 5                                     | ×                | DAT Jrfl                                         | 575 KB    |
| n!                                                                                                    |                                                                                                    | Vectorworks 2019と解連するすべてのモジュール        | レをアンインストールしますか?  | アプリケーション                                         | 18,302 KB |
| 402020303039742                                                                                                    | 🗊 3D オブジェクト 🤎                                                                                                    |                                       |                  | テキストドキュメント                                       | 0 KB      |
|                                                                                                    |                                                                                                    | はい いいえ                                |                  | テキストドキュメント                                       | 6,827 KB  |
|                                                                                                    | デスクトップ                                                                                                    |                                       | -                | アプリケーション拡張                                       | 88 KB     |
|                                                                                                    | Et av the                                                                                                    | 1999 Vectorworks 2019をアンインストール        | 2020/07/10 14:43 | ショートカット                                          | 2 KB      |
|                                                                                                    | in Petrope                                                                                                    | Vectorworks.tlb                       | 2019/07/03 22:53 | TLB JPYJV                                        | 5 KB      |
| 法政大学书用                                                                                                    | E9+7                                                                                                    | Vectorworks.vwr                       | 2021/02/08 14:14 | VWR ファイル                                         | 12,678 KB |
| GeegleDrike                                                                                                    | 300 ビデオ<br>100 - 100 - 100 - 100 - 100 - 100 - 100 - 100 - 100 - 100 - 100 - 100 - 100 - 100 - 100 - 100 - 100 - 100 - 100 | Vectorworks2019.exe                   | 2021/02/08 14:14 | アフリケーション                                         | 63,507 KB |
|                                                                                                    | 🎝 ミュージック                                                                                                    | Nectorworks2019LOC.dl                 | 2021/02/08 14:14 | アプリケーション拡張                                       | 479 KB    |
| 1                                                                                                    | ミニ ローカル ディスク (C:)                                                                                                    | NectorWorksProxy.dll                  | 2021/02/08 14:14 | アノリケーション拡張                                       | 23 KB     |
| 2                                                                                                    | A 2016 7-7                                                                                                    | NWMM.dll                              | 2021/02/08 14:14 | アフリケーション拡張                                       | 38 KE     |
| 加99夕(大利ブリン                                                                                                    |                                                                                                    | WWVersion.txt                         | 2021/02/08 14:21 | テキストトキュメント                                       | 1 KB      |
| 7) の使いる(169                                                                                                    |                                                                                                    | N xerces-c_3_1.dll                    | 2019/07/03 22:53 | アフリケーション拡張                                       | 2,416 KB  |
|                                                                                                    |                                                                                                    | (%) zlib1.dli                         | 2019/07/03 22:53 | アフリケーション拡張                                       | 80 KB 🗸   |
|                                                                                                    |                                                                                                    |                                       |                  |                                                  |           |
|                                                                                                    | 101 (D010) 1 (D010)                                                                                                    |                                       |                  |                                                  |           |

4、アンインストールのセットアップ画面が立ち上がったら「ユーザーフォルダとその中身を削除しま すか?」の質問に「はい」を押して進む

→VectorWorksのアンインストールが開始されるので完了までしばらく待つ

| R                                                                                                    | ■ 2 ■ 「 写置 VW2019<br>フィル 赤-ム 共有 要示 アプリウ-ションワール |                                                    |
|----------------------------------------------------------------------------------------------------|------------------------------------------------|----------------------------------------------------|
| 2000                                                                                                    | ● ±25797 ×<br>Vectorworks 2015072-f>2k#        | <u>م</u>                                           |
| (1)<br>(新久生頃は愛与ノー<br>(FAS)この所有的ス                                                                                                    | アンインストールの状況<br>Vectorworks 2018のアンインストール       | 194 K8<br>8,314 K8<br>1 K8<br>32 K8                |
| 2020205406047                                                                                                    |                                                | 575 K8<br>18,302 K9<br>0 K8<br>6,827 K8<br>88 K9   |
| Source of the second second se |                                                | 2. KB<br>5. KB<br>12.678 KB<br>63.507 KB<br>479 KB |
| 2009 (20070)<br>9) oteoria Gio                                                                                                    | (第3 次へ) キャンセル                                  | 23 KB<br>38 KB<br>1 KB<br>2,2416 KB<br>80 KB V     |
|                                                                                                    | 121 個の項目 1 個の項目を選択 17.8 M6                     |                                                    |
| 🗧 👂 ΖΖΓΓλημτ 検索                                                                                                    | 🀲 H C 💻 🗉 💿 💿                                  | ^ ■ @ <× A 10:46<br>2024/12/12 🖏                   |

5、「アンインストール完了」の表示が出たら終了

※アンインストールが完了したらパソコンを再起動する

| R                                   | 📕 🕑 🌒 = 🕴 Program Files               |                           |            | - 0                   | ×   |
|-------------------------------------|---------------------------------------|---------------------------|------------|-----------------------|-----|
| 0                                   | ファイル ホーム 共有 表示                        |                           |            |                       | ~ 0 |
| 2008                                | ● セットアップ<br>Vectorworks 2019のアンインストール |                           |            | □ × <sup>8</sup><br>♥ | x ^ |
| ■<br>(編入当時11日 ÷ /-<br>1499-1294/892 | アンインストールの状況<br>アンインストールの完了            | Vectorworks 2018のアンインストー  | л          |                       |     |
| 2000000000000                       |                                       | ③ 信報 ×   アンインストールの完了   OK |            |                       |     |
| аккертан<br>Сооролко                |                                       |                           |            |                       |     |
| ***<br>76199 (2231709)              |                                       |                           |            |                       |     |
| 夕) 06回055 (16)…                     |                                       |                           | (戻る) 次へ) : | キャンセル                 | ~   |
|                                     | 47 個の項目                               |                           |            |                       |     |
|                                     |                                       |                           |            |                       |     |
| 日 ア ここに入力して検索 🛛 🕺                   | 🛃 📼 💿 💷                               | <u> </u>                  |            |                       | ^   |

#### ※上記の手順で上手くいかない場合

#### <u>O [Windows10] コントロールパネルからアンインストールを実行する方法</u>

1、コントロールパネルを開く

スタートメニューで「コントロールパネル」と検索する

もしくは「スタートメニュー>Windows システム ツール>コントロールパネル」を開く

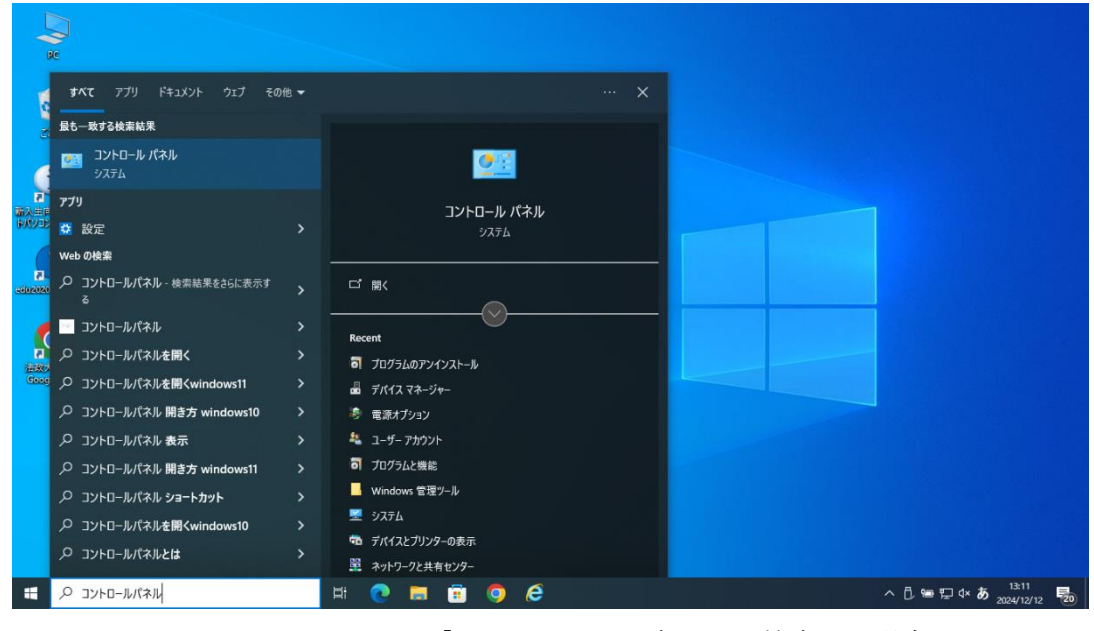

スタートメニューで「コントロールパネル」と検索した場合

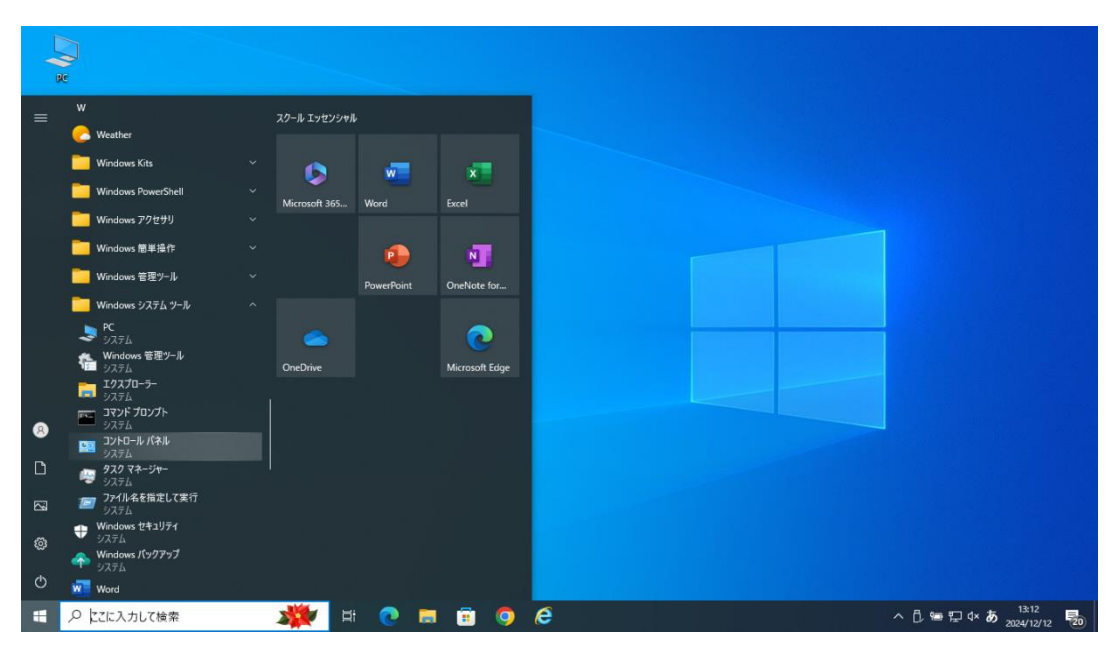

スタートメニュー>Windows システム ツール>コントロールパネル

から開いた場合

- → PC 📰 コントロール パネル × - - - - - - 小 「 - - - - ル パネル - > 5 V P コンピューターの設定を調整します 表示方法: カテゴリ マ C 234篇 システムとセキュリティ コンビューターの状態を確認 ファイル履歴でファイルのパックアップコピーを保存 パックアップと復元 (Windows 7) j. デスクトップのカスタマイズ ネットワークとインターネット 入生向け貸与ノ パソコンガイダンス ネットワークの状態とタスクの表示 時計と地域 ٨ 7 ハードウェアとサウンド デバイスとプリンターの表示 日付、時刻、数値形式の変更 **?** -パートフェノ とり フフト デバイスとブリンターの表示 デバイスの追加 共通で使うモビリティ設定の調整 コンビューターの簡単操作 設定の提案の表示 視覚ディスプレイの最適化 al El Til A B プログラム Ì のアンインストール  $\bigcirc$ 💥 H 💽 🖬 🗊 🥥 🥭 💷 🗄 🔎 ここに入力して検索 ^ ≌ ₽ ⊄× A 10:59
- 2、「プログラム>プログラムのアンインストール」を開く

3、「VectorWorks 2019」を選択して右クリック、「アンインストールと変更」を実行

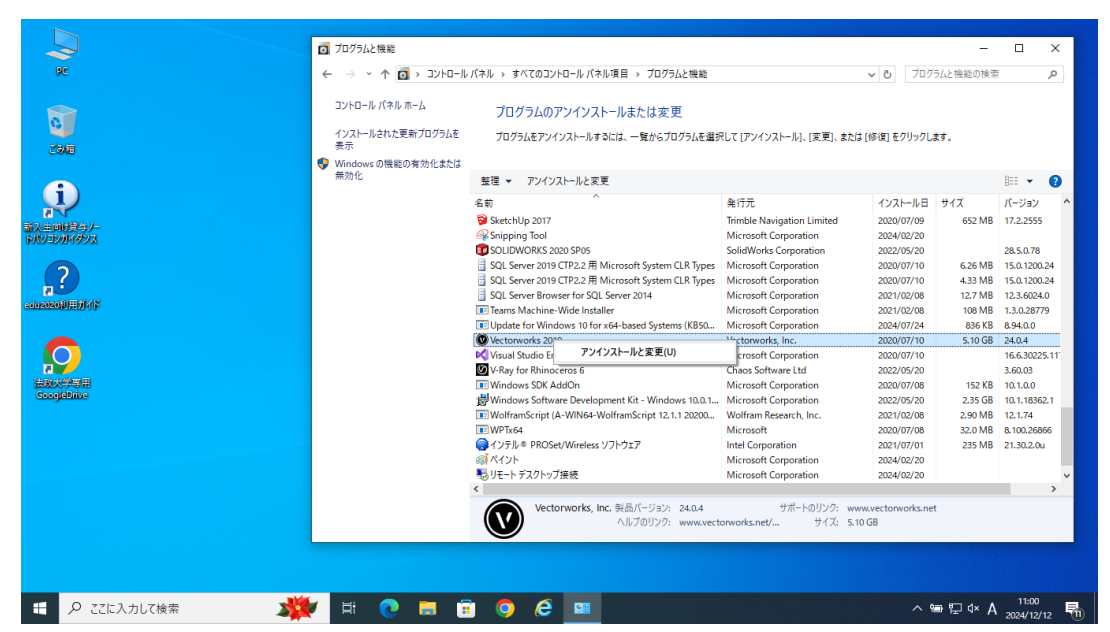

- 4、「VectorWorks2019と関連するすべてのモジュールをアンインストールしますか?」で 「はい」を押して進む
  - →VectorWorksのアンインストールが開始されるので完了までしばらく待つ

|            | コントロール パネル ホーム          | プログラムのアンインストールまたは変更                                   |                        |                 |         |             |
|------------|-------------------------|-------------------------------------------------------|------------------------|-----------------|---------|-------------|
| 0          | インストールされた更新プログラムる       | を プログラムをアンインストールするには、一覧からプログラムを選択                     | そして [アンインストール]、[変更]、また | さは [修復] をクリックしま |         |             |
| 200        | 表示<br>Mindows の機能の有効化また | IT                                                    |                        |                 |         |             |
|            | 無効化                     | 整理 ▼ アンインストールと変更                                      |                        |                 |         |             |
| <b>i</b> ) |                         | 名前 ^                                                  | 舉行元                    | インストール日         | サイズ     | パージョン       |
|            |                         | Spinning Tool                                         | Microsoft Composition  | 2024/02/20      |         |             |
| 前时管与ノー     |                         | SOLIDWORKS 2020 SP05                                  | SolidWorks Comporation | 2022/05/20      |         | 28 5 0 78   |
| 2014922    |                         | SOL Server 2019 CTD2 2 III Microsoft System CLR Types | -Microsoft Comporation | 2020/07/10      | 6.26 MB | 15.0 1200.2 |
|            | () 質問                   |                                                       | Microsoft Corporation  | 2020/07/10      | 4 33 MB | 15.0 1200.2 |
| 2          |                         |                                                       | Microsoft Corporation  | 2021/02/08      | 12.7 MB | 12.3.6024.0 |
| •          |                         | torworks 2019と関連するすべてのモジュールをアンインストールしますか?             | Microsoft Corporation  | 2021/02/08      | 108 MB  | 1.3.0.28779 |
| 刷用闭不能      |                         |                                                       | Microsoft Corporation  | 2024/07/24      | 836 KB  | 8.94.0.0    |
|            |                         | はい いいえ                                                | Vectorworks, Inc.      | 2020/07/10      | 5.10 GB | 24.0.4      |
|            |                         | Visual studio Enterprise 2019                         | Microsoft Corporation  | 2020/07/10      |         | 16.6.30225. |
|            |                         | V-Ray for Rhinoceros 6                                | Chaos Software Ltd     | 2022/05/20      |         | 3.60.03     |
|            |                         | Windows SDK AddOn                                     | Microsoft Corporation  | 2020/07/08      | 152 KB  | 10.1.0.0    |
| 大学専用       |                         | Windows Software Development Kit - Windows 10.0.1     | Microsoft Corporation  | 2022/05/20      | 2.35 GB | 10.1.18362. |
| jleDrive   |                         | WolframScript (A-WIN64-WolframScript 12.1.1 20200     | Wolfram Research, Inc. | 2021/02/08      | 2.90 MB | 12.1.74     |
|            |                         | WPTx64                                                | Microsoft              | 2020/07/08      | 32.0 MB | 8.100.26866 |
|            |                         | @ インテル◎ PROSet/Wireless ソフトウェア                        | Intel Corporation      | 2021/07/01      | 235 MB  | 21.30.2.0u  |
|            |                         | <i>(</i> ダイント                                         | Microsoft Corporation  | 2024/02/20      |         |             |
|            |                         | 100 リモート デスクトップ接続                                     | Microsoft Corporation  | 2024/02/20      |         |             |
|            |                         | 🛃 秀丸エディタ (8.89)                                       | 有限会社サイトー企画             | 2022/05/20      | 9.57 MB | 8.89        |

5、「アンインストール完了」の表示が出たら終了 ※アンインストールが完了したらパソコンを再起動する

|                 | 👩 プログラムと機能                   |                                  | -                                |                        |
|-----------------|------------------------------|----------------------------------|----------------------------------|------------------------|
| Re              | און-םאעב א מוֹ י י א י א איי | ネル > すべてのコントロール パネル項目 > プログラムと機能 | ✓ ひ プログラムと機能の検索                  |                        |
| <b>*</b>        | コントロール パネル ホーム               | プログラムのアンインストールまたは変更              |                                  |                        |
| 9               | 🕲 セットアップ                     | - O X                            | 、または (修復) をクリック(ます。              |                        |
| 2008            |                              |                                  | A 4460 (19 8) 27777 0471         |                        |
|                 | VectorWorks 2013007010XF=#   | <b>U</b>                         | U                                | Bii - 0                |
| i               | アンインストールの状況                  | 16-1                             | インストール日 サイズ                      | 8 · · ·                |
| a V<br>插入生向时算与/ | アンインストールの完了                  | VectorWorks 201900/2012Xh=1/2    | 2024/02/20                       |                        |
| トバソコンガイダンス      |                              |                                  | 2022/05/20<br>2020/07/10 6.26 MB | 28.5.0.78 15.0.1200.24 |
|                 |                              | ◎ 情報 ×                           | 2020/07/10 4.33 MB               | 15.0.1200.24           |
|                 |                              | アンインストールの完了                      | 2021/02/08 12.7 MB               | 12.3.6024.0            |
|                 |                              |                                  | 2021/02/08 108 MB                | 1.3.0.28779            |
|                 |                              | ОК                               | 2024/07/24 836 KB                | 8.94.0.0               |
|                 |                              |                                  | 2020/07/10                       | 16.6.30225.11          |
|                 |                              |                                  | 2022/05/20                       | 3.60.03                |
|                 |                              |                                  | 2020/07/08 152 KB                | 10.1.0.0               |
| 法政大学専用          |                              |                                  | 2022/05/20 2.35 GB               | 10.1.18362.1           |
| Googlebrive     |                              |                                  | 2021/02/08 2.90 MB               | 12.1.74                |
|                 |                              |                                  | 2020/07/08 32.0 MB               | 8.100.26866            |
|                 |                              |                                  | 2021/07/01 235 MB                | 21.30.2.0u             |
|                 |                              |                                  | 2024/02/20                       |                        |
|                 |                              |                                  | 2024/02/20                       |                        |
|                 |                              |                                  | 2022/05/20 9.57 MB               | 8.89                   |
|                 |                              | 〈戻る 次へ〉 キャンセル                    | -                                |                        |
|                 | _                            | へルブのリンク: www.vectorworks.net/ サ  | 7X: 5.10 GB                      |                        |
|                 |                              |                                  |                                  |                        |
|                 |                              |                                  |                                  |                        |
|                 |                              |                                  |                                  |                        |
| E 9 77にλカル7絵索   | 🐿 🖬 🔿 🗖 🛱                    |                                  | ∧ 95 町 4× Λ                      | 11:10                  |
|                 |                              |                                  |                                  | 2024/12/12 🔟           |

## <u>〇 [Windows11] 設定からアンインストールを実行する方法</u>

1、「スタートメニュー>設定>アプリ>アプリと機能」を開く

| ← BZ              |                                                                                  | -   | ٥      | ×                |
|-------------------|----------------------------------------------------------------------------------|-----|--------|------------------|
| @ 赤-ム             | アプリと機能                                                                           |     |        |                  |
| 設定の検索の            | アプリのインストール 関連設定 フロゲール ガリン                                                        |     |        |                  |
| アプリ               | アプリを取得できる場所を選択します。Microsoft Store のアプリのみをインストール<br>すると、PC を保護しながらスムーズな動作を維持できます。 |     |        |                  |
| 1三 アプリと機能         | アプリの推奨を無効にする                                                                     |     |        |                  |
| 15 既定のアプリ         | アプリと機能                                                                           |     |        |                  |
| 四. オフライン マップ      | オブション機能の管理                                                                       |     |        |                  |
| 田 Web サイト用のアプリ    | アプリ実行エイリアスの管理                                                                    |     |        |                  |
| ロコ ビデオの再生         | 検索や並べ替えを行ったり、ドライブでフィルターをかけたりできます。アプリをアンイン<br>ストールまたは移動する場合は、一覧で目的のアプリを選びます。      |     |        |                  |
| ₽ スタートアップ         | このリストを検索 の                                                                       |     |        |                  |
|                   | 並べ替え:名前 ~ フィルター:すべてのドライブ ~                                                       |     |        |                  |
|                   | 3DEXPERIENCE Marketplace for SOLIDWORKS 1.55 MB<br>2022/06/28                    |     |        |                  |
|                   | Adobe Acrobat DC 2.70 GB<br>2022/06/28                                           |     |        |                  |
|                   | Adobe Acrobat Reader DC - Japanese 441 MB<br>2022/06/28                          |     |        |                  |
| ⊕ 検索するには、ここに入力します | 日 🥭 🌀 🧮 🄐 データの取り扱いにニー 🌣 設定                                                       | , E | PA 202 | 15:09<br>4/12/12 |

2、VectorWorks2019をダブルクリックし「アンインストール」を実行

| ← 設定                |                                                                                  |    | - 0 | 3                | ×         |
|---------------------|----------------------------------------------------------------------------------|----|-----|------------------|-----------|
| ⋒ ホーム               | アプリと機能                                                                           |    |     |                  |           |
| 設定の検索               | アプリのインストール 関連設定 プログラムとき                                                          | 機能 |     |                  | Ĩ         |
| דלי                 | アプリを取得できる場所を選択します。Microsoft Store のアプリのみをインストール<br>すると、PC を保護しながらスムーズな動作を維持できます。 |    |     |                  |           |
| ■ アプリと機能            | アプリの推奨を無効にする 🗸                                                                   |    |     |                  |           |
| ↓□ 既定のアプリ           | アプリと機能                                                                           |    |     |                  |           |
| 血 オフライン マップ         | オブション機能の管理                                                                       |    |     |                  |           |
| 団 Web サイト用のアプリ      | アプリ実行エイリアスの管理                                                                    |    |     |                  |           |
| ロコ ビデオの再生           | 検索や並べ替えを行ったり、ドライブでフィルターをかけたりできます。アプリをアンイン<br>ストールまたは移動する場合は、一覧で目的のアプリを選びます。      |    |     |                  |           |
| 〒 スタートアップ           | vectorworks $ ho$                                                                |    |     |                  |           |
|                     | 並べ替え:名前 > フィルター:すべてのドライブ >                                                       |    |     |                  |           |
|                     | Vectorworks 2019 5.10 GB<br>24.0.4 2020/03/16                                    |    |     |                  |           |
|                     | 変更 アンインストール                                                                      |    |     |                  |           |
|                     |                                                                                  |    |     |                  |           |
| 🛨 🔎 検索するには、ここに入力します | 計 🧟 🥥 📜 🄐 データの取り扱いにご 🏟 設定                                                        | ^  | ₽0  | 15:10<br>2024/12 | )<br>2/12 |

3、「アンインストール完了」の表示が出たら終了※アンインストールが完了したらパソコンを再起動する